# **STEPS TO PROCESS ONLINE FEE PAYMENT**

### **STEP 1**: GO TO YOUR INTERNET BROWSER AND TYPE <u>http://www.stpatricksdehradun.in</u> (School Website)

#### CLICK USER LOGIN

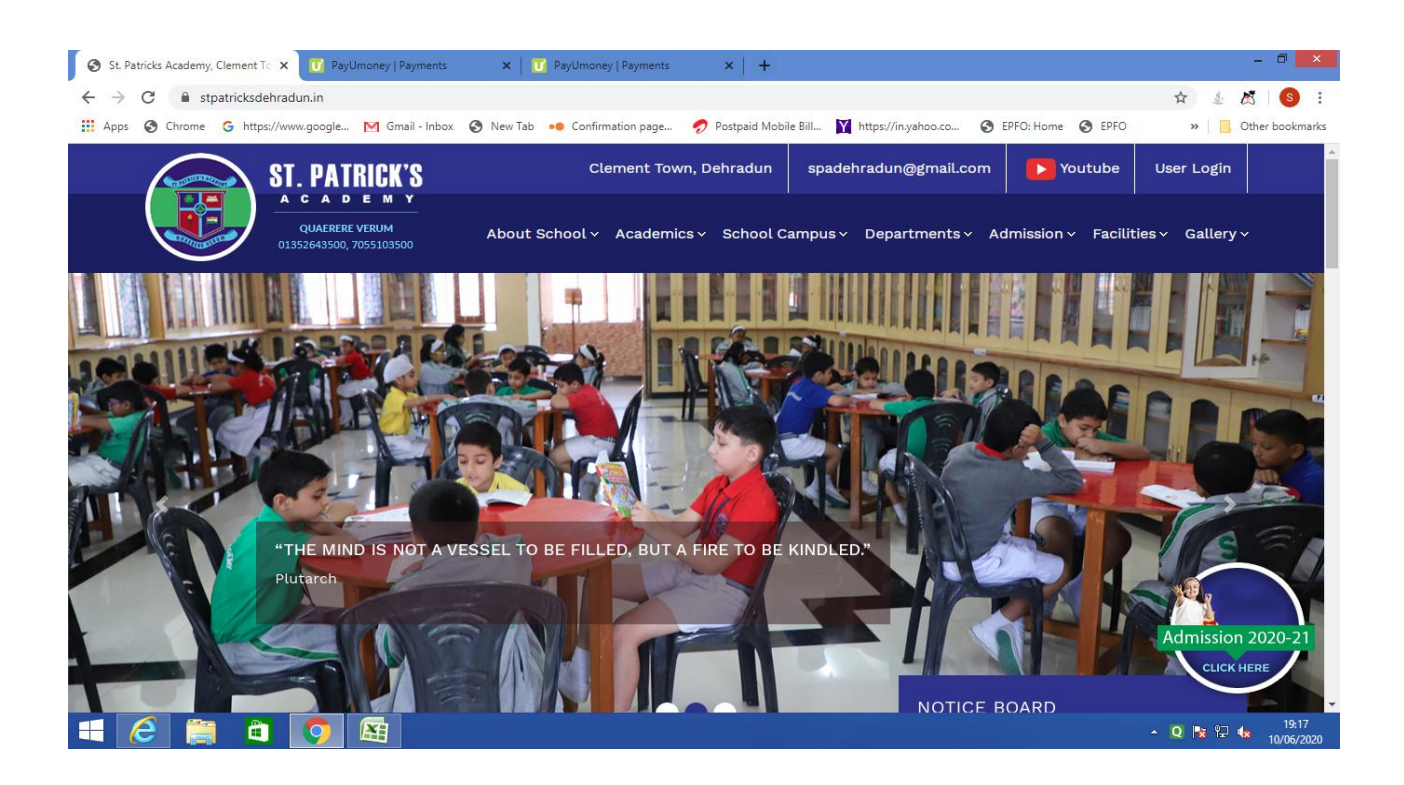

STEP 2 : CLICK ON FORGET PASSWORD- IF YOUR ARE FIRST TIME USER

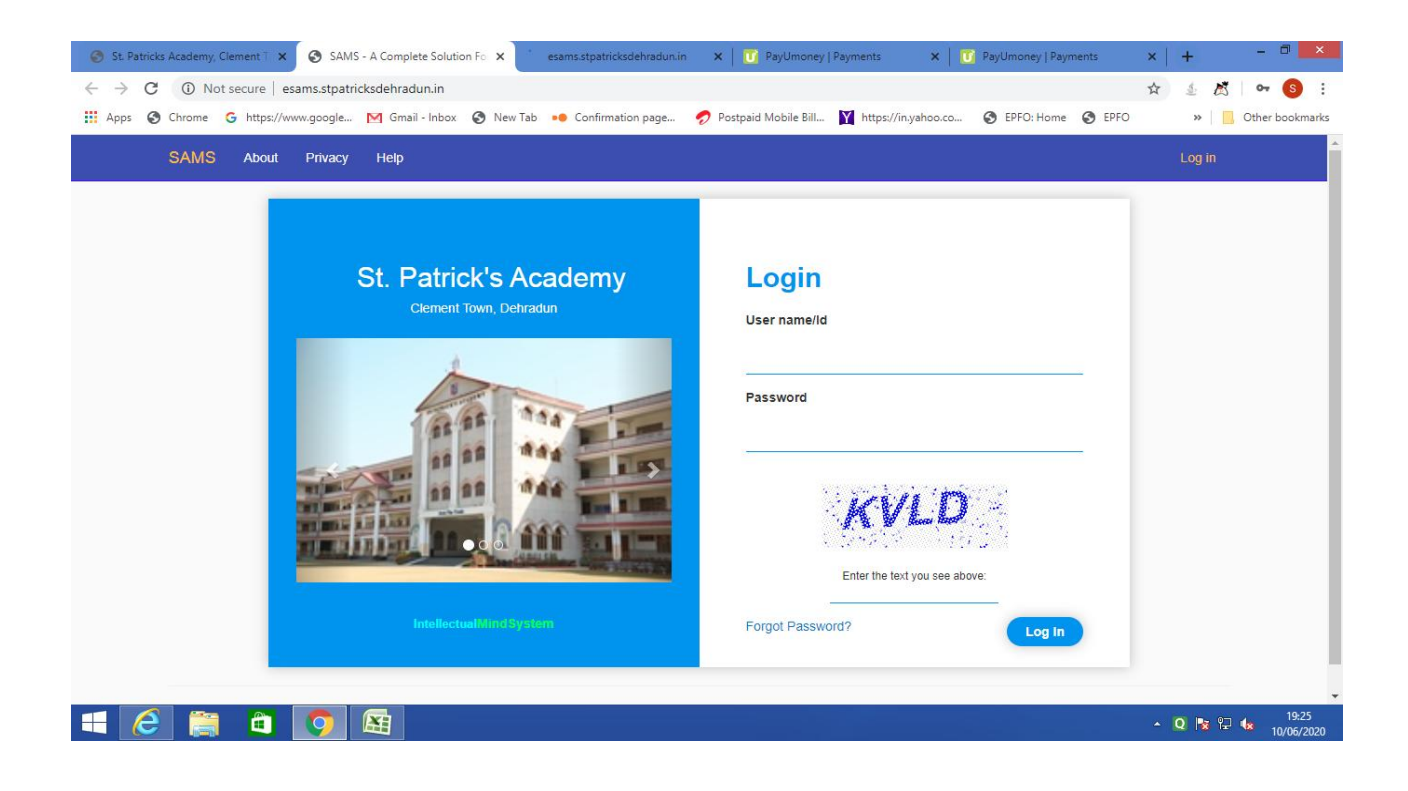

#### **STEP 3**- RESET YOUR PASSWORD BY CLICKING ON → **RESET PASSWORD**

- 1. USER NAME/ID ENTER ADMISSION NUMBER OF THE CHILD
- 2. MOBILE NO. ENTER THE MOBILE NUMBER (updated in the school records for SMS)
   3. DATE OF BIRTH ENTER DATE OF BIRTH OF THE CHILD

CLICK ON **RESET BUTTON** ---> YOU WILL RECEIVE OTP ON YOUR REGISTERED MOBILE NUMBER GO BACK

| <ul> <li>St. Patricks Academy, Clement T X S SAMS - A Complete Solution Fo X seams.stpatricksdehradunin X Paylumoney   Payments X RevUmoney   Payments X RevUmoney   Payments X RevUmoney   Payments</li> <li>C O Not secure   esams.stpatricksdehradun.in/Account/forgetPassword?Length=7</li> <li>Apps O Chrome G https://www.google M Gmail - Inbox O New Tab •• Confirmation page Postpaid Mobile Bill M https://inyaho.co O EPFO.Home O EPFO.Home O EPFO.</li> </ul> | ×   + - □ ×<br>☆ & &   ③ :<br>> >   Other bookmarks |
|----------------------------------------------------------------------------------------------------|-----------------------------------------------------|
| SAMS About Privacy Help                                                                                                    | Log in                                              |
| <section-header><section-header><text><text><text><text><text><text></text></text></text></text></text></text></section-header></section-header>                                                                                                    |                                                     |
|                                                                                                    | ▲ Q 💦 🖓 🍁 19:27<br>▲ 10/06/2020                     |

STEP 4 : LOGIN AGAIN AFTER RECIEVING OTP ON YOUR MOBILE

- **1.** USER NAME/IDENTER ADMISSION NUMBER OF THE CHILD
- 2. PASSWORD
- **3.** TEXT

4. CLICK

ENTER THE OTP RECEIVED ON YOUR MOBILE ENTER THE TEXT YOU SEE ABOVE LOG IN

| St. Patricks Academy, Clement T X S SAMS - A Complete Solution F: X S starsstpatricksdehradunin X D PayUmoney   Payments X D PayUmoney   Payments X D PayUmoney   Payumoney   PayUmoney   Payumoney   PayUmoney   Payments X D PayUmoney   Payumoney   PayUmoney   Payumoney   PayUmoney   Payumoney   PayUmoney   Payumoney   PayUmoney   Payumoney   PayUmoney   Payumoney   PayUmoney   Payumoney   PayUmoney   Payumoney   PayUmoney   Payumoney   PayUmoney   PayUmoney | ney   Payments )<br>1<br>O: Home 🙆 FDFO | < + - □ ×<br>↓ ↓ ∧ 0 • 0 :<br>→ □ 0ther hookmarks |
|----------------------------------------------------------------------------------------------------|-----------------------------------------|---------------------------------------------------|
| SAMS About Privacy Help                                                                                                    |                                         | Log in                                            |
| <section-header><section-header><text><text><text><text><text><text></text></text></text></text></text></text></section-header></section-header>                                                                                                    | Log In                                  |                                                   |
| 🕂 🧀 📋 🧕 🛄                                                                                                    |                                         | ▲ Q 😼 🖓 🍓 19:28<br>10/06/2020                     |

**STEP 5:** CHECK/ VERIFY YOUR WARD'S DETAILS AND CLICK ON MY FEES-----→ MY DUES

## THANK YOU